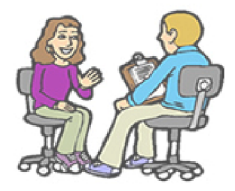

## PARENT-TEACHER INTERVIEW BOOKING SYSTEM

## **Instruction for Parents**

Visit the website at <u>www.ugdsb.ca/pti/</u>. We recommend Chrome browser. Internet Explorer is incompatible with this application.

## 1. Login

Login with the <u>Ontario Education Number</u> (OEN, 9 digits) and Date of Birth of your child **during the booking period**. Parents may find the OEN on the Student's Report Card. Please contact the school with the OEN and name of your child if you cannot login.

## 2. Book

Check the timeslot when you like to meet the teacher (parents of elementary students need to select teacher first), uncheck to cancel. The appointments will be saved automatically.

| ook Appointments by Clicking on it                        |           |            |          |
|-----------------------------------------------------------|-----------|------------|----------|
|                                                           |           |            |          |
| Available Booked by yourself Break I ime Booked by others |           |            |          |
|                                                           |           |            |          |
| Fowler,R                                                  | Roberts,J | Mulcahey,E | Cutten,B |
| Oct. 01                                                   | Oct. 01   | Oct. 01    | Oct. 01  |
| □ 7:00PM                                                  | □ 7:00PM  | © 7:00PM   | € 7:00PM |
| ☑ 7:10PM                                                  | □ 7:10PM  | □ 7:10PM   | □ 7:10PM |
| □ 7:20PM                                                  | ☑ 7:20PM  | □ 7:20PM   | □ 7:20PM |
| □ 7:30PM                                                  | □ 7:30PM  | □ 7:30PM   | ● 7:30PM |
| □ 7:40PM                                                  | □ 7:40PM  | □ 7:40PM   | □ 7:40PM |
| □ 7:50PM                                                  | □ 7:50PM  | □ 7:50PM   | □ 7:50PM |
| Oct. 02                                                   | Oct. 02   | Oct. 02    | Oct. 02  |
| 07:00PM                                                   | □ 7:00PM  | © 7:00PM   | □ 7:00PM |
| 07:10PM                                                   | □ 7:10PM  | □ 7:10PM   | □ 7:10PM |
| 07:20PM                                                   | □ 7:20PM  | □ 7:20PM   | □ 7:20PM |
| T 7:2001                                                  | T 7:30PM  | T 7:30PM   | □ 7.30PM |

Close above window you will see your interview schedule with location information.